## Содержание:

- 1. Содержание
- 2. Меры предосторожности
- 3. Чистка LCD дисплея
- 4. Чистка корпуса фоторамки
- 5. Знакомство с цифровой фоторамкой. Особенности цифровой фоторамки Diframe с принтерным модулем
- 6. Комплект поставки
- 7. Установка и начало работы с устройством.
- 8. работа с устройством:

Клавиши управления

Пульт дистанционного управления

- 9. Выбор источника изображения.
- 10. Выбор режима работы
- 11. Режим миниатюрного представления изображений
- 12. Режим полноэкранного изображения
- Автоматический просмотр изображений (слайд шоу) и работа с изображениями
- Смена изображений

Поворот изображения

Увеличение изображения

Настройка параметров дисплея

- 16. Копирование изображений
- 17. Удаление изображений

Печать фотографий

- 18. Работа с музыкальными файлами
- 19. Работа с видео файлами
- 20. Работа с файлами
- 21. Меню настроек
- 22. Сообщения об ошибке

Установка картриджа

Меры предосторожности при работе с картриджем

23. Часто задаваемые вопросы (FAQ)

25. Технические характеристики

Всегда соблюдайте меры предосторожности при работе с устройством. Несоблюдение мер предосторожности может привести к повреждению устройства, поражению пользователя электрическим током и другим негативным последствиям.

!Предупреждение: Во избежание возникновения пожара или поражения электрическим током не допускайте попадания воды или влаги на корпус и внутрь устройства (не помещайте устройство под открытым небом и в помещении с высоким уровнем влажности).

!Предупреждение: Не разбирайте устройство. Внутри корпуса устройства нет частей, которые пользователь может заменить самостоятельно. Часть деталей фоторамки находится под напряжением. Прямой контакт в этом случае может привести к поражению электрическим током! Обращайтесь только в авторизированные сервисные центры. Гарантийные обязательства по сервисному обслуживанию не распространяются на продукцию в случае обнаружения следов вскрытия и попыток самостоятельного ремонта.

В случае появления шума, запаха дыма или другого нетипичного запаха из фоторамки, немедленно отключите питание (извлеките вилку блока питания из розетки) и обратитесь за помощью в авторизованный сервисный центр.

Устройство может эксплуатироваться только в помещении, не используйте Вашу фоторамку на открытом воздухе).

Обязательно отключайте фоторамку от сети перед чисткой и проведении технического обслуживания.

Для обеспечения нормального воздухообмена не помещайте рамку на мягкие поверхности (например, кровать, софу, коврик и другие подобные поверхности). Не помещайте фоторамку во встроенные предметы интерьера, препятствующие нормальному воздухообмену (например, встроенный шкаф, встроенная стойка и т.д.). Слоты и специальные отверстия фоторамки являются также вентиляционными отверстиями. Для обеспечения безопасной работы устройства и защиты от перегрева не закрывайте и не блокируйте другими предметами данные отверстия. Для обеспечения нормальной вентиляции устанавливайте рамку на расстоянии не менее 15 см от других предметов. Перегрев фоторамки может привести к ее повреждению или стать причиной возгорания.

Избегайте попадания прямых солнечных лучей на корпус устройства и не помещайте устройство вблизи источников тепла и открытого огня.

Не помещайте шнур питания под коврики и другие предметы. Не наступайте на шнур питания. Не допускайте закручивания, спутывания шнура питания, также не допускайте связывания его узлом. В случае повреждения шнура питания, отключите питание (вытащите блок питания из розетки). Периодически проверяйте шнур питания на наличие повреждений. В случае обнаружения повреждений обратитесь за помощью к специалистам.

Для подключения к сети используйте только блок питания, который поставляется в комплекте с фоторамкой. Использование других блоков питания может привести к повреждению устройства. Гарантийные обязательства в данном случае перестают действовать.

В случае, если фоторамка не используется длительное время, отключайте ее из розетки.

#### Примечание по LCD дисплею:

Не нажимайте на LCD дисплей. Нажатие на LCD дисплей может привести к неисправности в работе устройства. Гарантийные обязательства в данном случае перестают действовать.

#### Рекомендации по созданию резервных копий:

Во избежание возможной потери данных в результате действий или неисправной работы устройства рекомендуется создавать резервные копии данных!

Производитель не несет ответственности за побочные или косвенные убытки, порчу или потерю данных в результате эксплуатации или неисправности устройства или карты памяти.

#### Чистка LCD дисплея фоторамки

- 1. Осторожно протрите экран мягкой гладкой салфеткой, идущей в комплекте с фоторамкой. Это поможет удалить пыль и другие частицы.
- 2. если экран не полностью очищен, добавьте на салфетку небольшое количество средства для очистки мониторов и протрите экран еще раз.

*Внимание*: Чистящее средство не должно содержать спирт и аммиак!

#### Чистка пластикового корпуса

- 1. Протрите корпус мягкой гладкой салфеткой, идущей в комплекте с фоторамкой. Это поможет удалить пыль и другие частицы.
- 2. Если корпус не полностью очищен, добавьте на ткань небольшое количество средства для очистки стекол и протрите корпус еще раз.

*Внимание:* Чистящее средство не должно содержать спирт и аммиак!

#### Знакомство с фоторамкой

# Благодарим Вас за то, что вы выбрали цифровую фоторамку Diframe, оснащенную встроенным принтерным модулем!

#### Особенности фоторамки Diframe с принтерным модулем:

- Воспроизведение цифровых изображений с карты памяти фотоаппарата ( JPEG)

- Понятный интерфейс

- Совместимость с большинством форматов карт памяти, используемых в современных фотоаппаратах: Secure Digital<sup>TM</sup>, Multimedia Card<sup>TM</sup>, Memory Stick<sup>TM</sup>, Memory Stick Pro<sup>TM</sup>, Memory Stick Duo<sup>TM</sup>, Memory Stick Pro Duo<sup>TM</sup> and xD card

- Режим автоматического просмотра фотографий (slide show)

- Поддержка изображений до 16 Мега пикселей
- Управление с помощью пульта дистанционного управления
- Яркий ТFT LCD дисплей

- Возможность USB подключения к компьютеру, мобильному телефону, внешнему жесткому диску ( специальный USB разъем и USB кабель в комплекте)

- Встроенная память 256 Мб

Перед началом работы с фоторамкой внимательно прочитайте данное Руководство. При установке и работе с устройством следуйте инструкциям данного Руководства и указаниям, размещенным на продукте. Несоблюдение правил работы с устройством может привести к повреждению устройства или причинить вред пользователю. Пожалуйста, сохраните данное руководство для обращения к нему в случае необходимости.

#### Установка и начало работы с устройством

- 1. Поместите штекер блока питания в соответствующий разъем фоторамки. Поместите вилку блока питания в розетку.
- Поместите карту памяти в слот для карт памяти. Поддерживаемые форматы карт памяти: Secure Digital<sup>™</sup>, Multimedia Card<sup>™</sup>, Memory Stick<sup>™</sup>, Memory Stick Pro<sup>™</sup>, Memory Stick Duo<sup>™</sup>, Memory Stick Pro Duo<sup>™</sup>, XD Memory card<sup>™</sup>
- 3. Переведите выключатель питания на задней панели фоторамки в положение «ON»(включено). При включении питания устройство автоматически начинает работать в режиме автоматического просмотра фотографий (slide show).
- 4. Для выбора изображения вручную, нажмите клавишу EXIT на боковой панели устройства ( или на пульте дистанционного управления). На дисплее появится миниатюрное представление изображений. Выберите изображение при помощи клавиш навигации (здесь рисунок). Нажмите клавишу PLAY(здесь рисунок) на боковой панели фоторамки или клавишу ENTER на пульте дистанционного управления.

**Примечание:** Перед началом работы с пультом дистанционного управления, удалите пластиковую пленку, расположенную в отсеке для батареек. Пленка предназначена для защиты батареи от преждевременной разрядки. Пульт дистанционного управления не будет функционировать, если пленка не будет удалена.

5. Для возврата в режим автоматического просмотра изображений (slide show) нажмите клавишу PLAY(здесь рисунок) на корпусе фоторамки teще раз или нажмите клавишу SLIFE SHOW пульта дистанционного управления.

#### Установка карты памяти

- Не прилагайте усилий при установке и извлечении карты памяти. Это может привести к повреждению карты памяти или слота фотопринтера.

- Создавайте резервные копии данных карты памяти. Производитель не несет ответственности за возможную потерю данных.

- Карта должна быть плотно зафиксирована. Если карта не зафиксирована или Вам требуется приложить усилия для фиксации карты, значит, Вам необходимо попробовать поместить карту другой стороной.

- При удалении карты памяти обязательно придерживайте ее руками.

(Здесь вставить рисунок)

#### Работа с устройством

Управление устройством может осуществляться как при помощи клавиш, расположенных на боковой панели фоторамки, так и с помощью пульта дистанционного управлению Чтобы получить доступ к меню настроек удерживайте нажатой в течение некоторого времени клавишу "EXIT" на панели управления или нажмите клавижу «SETUP» пульта дистанционного управления.

Клавиши управления.

Клавиши управления расположены на боковой панели цифрового фотопринтера.

| Клавиша            | Функция                                                                                                    |
|--------------------|----------------------------------------------------------------------------------------------------|
| Print              | Печать текущего изображения. Возможно только в режиме полноэкранного просмотра.                                                                  |
| (здесь<br>рисунок) | Навигация вверх, влево; отображение предыдущего изображения или выбор предыдущего файла.                                                         |
| (здесь<br>рисунок) | Активация выбранной настройки; запуск<br>автоматического просмотра фотографий (slide show),<br>пауза или воспроизведение.                        |
| (здесь<br>рисунок) | Навигация вниз, вправо; отображение следующего изображения или выбор следующего файла.                                                           |
| EXIT               | Выход \ назад, переход на один раздел вверх                                                                                                    |
| MENU               | Чтобы получить доступ к меню настроек удерживайте в<br>течение некоторого времени клавишу MENU. На дисплее<br>устройства появится меню настроек. |

*Внимание* : доступ к настройкам невозможен в режиме автоматического просмотра фотографий (slide show).

#### Пульт дистанционного управления.

#### (здесь вставить рисунок)

#### Выбор источника изображения

Для переключения между собственной памятью устройства и карты памяти используйте меню выбора карт.

#### (ЗДЕСЬ ВСТАВИТЬ КАРТИНКУ)

- 1. Чтобы перейти в меню выбора карт поместите карту памяти в слот, расположенный на задней панели устройства, или несколько раз нажмите клавишу «EXIT» на боковой панели устройства или пульте дистанционного управления до тех пор, пока меню не появится на дисплее.
- 2. Перемещайте курсор вправо и влево, чтобы выбрать карту памяти или встроенную память.
- 3. Нажмите клавишу ENTER, чтобы подтвердить выбор.

О настройках фотопринтера в режиме выбора карты можно посмотреть на стр. ??

## Выбор режима работы

Окно выбора режима работы появляется сразу после выбора источника. Выберите нужное действие

(здесь вставить картинку)

Photo -> Отображение фото (файлов JPEG).

Music -> Воспроизведение аудио файлов (МРЗ)

File -> Режим отображения файлов

Video -> Воспроизведение видео файлов (MJPEG\AVI\MOV\MPEG4)

- 1. Для выбора режима работы перемещайте курсор ← → на пульте дистанционного управления или корпусе рамки.
- 2. Нажмите клавишу ENTER, чтобы подтвердить выбор. Если был выбран режим «PHOTO», откроется меню миниатюрного представления изображений. Работа в данном режиме описана в следующем пункте руководства.
- 3. Для возврата в меню выбора режимов, нажмите EXIT.

## Режим миниатюрного представления изображений.

Данный режим позволяет просматривать миниатюрные изображения фотографий, на экране отображается до двенадцати фотографий одновременно. Вы можете выбрать одну фотографию для полноэкранного просмотра или перейти в режим автоматического просмотра фотографий (slide show).

(здесь вставить картинку)

- 1. Для перемещения курсора и выбора изображения используйте навигационные клавиши ← →, расположенные на боковой панели фоторамки или на пульте дистанционного управления. Название файла изображения отображается в верхней части дисплея. Если файл изображения снабжен описанием, оно также отображается в верхней части дисплея.
- 2. Для перехода в режим автоматического просмотра изображений (slide show) нажмите клавишу Slide show.
- 3. Чтобы завершить режим автоматического просмотра фотографий (slide show) и вернуться в режим миниатюрного представления изображений нажмите клавишу EXIT.

#### Внимание!

Только стандартные JPEG форматы могут воспроизводится фоторамкой. Скорость отображения фотографий зависит от скорости карты памяти или устройства.

#### Режим полноэкранного просмотра

Вы можете выбрать одну фотографию для полноэкранного просмотра.

- 1. В режиме миниатюрного представления изображений нажмите клавишу ENTER, после чего выделенное изображение будет полностью отображено на дисплее.
- 2. Используйте навигационные клавиши ← → для смены изображений.
- 3. Для возврата в режим миниатюрного представления изображений нажмите клавишу EXIT.
- 4. Для того, чтобы распечатать фотографию, отображаемую в данный момент на дисплее нажмите клавишу PRINT, расположенную на боковой панели фоторамки или на пульте дистанционного управления.

#### Автоматический просмотр изображений (slide show) и работа с изображениями.

Цифровая фоторамка имеет широкий набор опций для работы с изображением. Данные опции доступны только в режиме просмотра фотографий.

#### Смена изображений

В режиме автоматического просмотра изображений (slide show) изображения сменяются через определенные промежутки времени.

(см. Интервал слайд шоу)

#### Поворот изображения

В режиме полноэкранного просмотра Вы можете вращать фотографию при помощи пульта дистанционного управления. Нажмите клавишу «поворот» для поворота изображений на 90° против часовой стрелки.

*Примечание:* Вращение изображения происходит только на дисплее фоторамки. При выводе на принтер, изображение печатается в исходном виде.

#### Увеличение изображения

Для увеличения изображения в режиме полноэкранного просмотра изображения нажмите клавишу "ZOOM".

· Максимальное увеличение изображения составляет 4х.

· Чтобы детально рассмотреть увеличенное изображение, используйте навигационные клавиши — —.

#### Настройка параметров дисплея

Эта функция позволяет настраивать яркость, контрастность, цветовую гамму и оттенки.

#### Настройка яркости \ контрастности \ оттенков \ цветов.

Данная опция позволяет настроить яркость \ контрастность \ оттенок \ цвет. Данная опция доступна в режиме полноэкранного просмотра изображения.

- 1. Нажмите клавишу SETUP.На дисплее появится меню настроек
- 2. При помощи клавиш навигации пульта дистанционного управления выберите пункт яркость \ контрастность .
- 3. Нажмите клавишу ENTER. На дисплее появятся 4 шкалы для регулировки яркости \ контрастности \ оттенка \ цветовой схемы.
- 4. Используйте клавиши вверх \ вниз для выбора нужной опции.
- 5. Для настройки выбранного параметра дисплея используйте навигационные клавиши влево \ вправо.
- 6. По завершении настроек, нажмите клавишу EXIT.

**Внимание!** Любое изменение параметров изображения фотографии не ведет к изменению настроек самой фотографии, на печать будет выводится исходный файл.

#### Копирование изображений

Копирование изображения осуществляется при помощи пульта дистанционного управления в режиме полноэкранного и миниатюрного представления изображений. Копирование возможно только во встроенную память устройства с любой внешней карты памяти, поддерживаемой данным устройством (см. стр. ?? руководства) или USB flash карты памяти.

#### Копирование одного изображения.

В режиме миниатюрного представления изображений:

Нажмите клавишу «SETUP». На дисплее появится меню настроек;

*Выберите «копировать» - нажмите ENTER – «копировать выбранное» - нажмите ENTER.* 

В режиме полноэкранного просмотра:

Нажмите клавишу «SETUP». На дисплее появится меню настроек; Выберите «копировать» - нажмите ENTER. Для выхода из меню нажмите клавишу EXIT.

#### Копирование нескольких изображений.

В режиме миниатюрного представления изображений: Выберите изображение при помощи клавиш навигации. Нажмите клавишу «Vol. +», чтобы подтвердить выбор, « Vol. –«, чтобы отменить выбор. Выберите таким образом несколько изображений для копирования. Нажмите клавишу SETUP. На дисплее появится меню настроек; Выберите: «копировать» - нажмите ENTER «копировать выбранное» - нажмите ENTER Для выхода из меню нажмите клавишу EXIT. Копирование всех изображений. В режиме миниатюрного представления изображений: Нажмите клавишу SETUP. На дисплее появится меню настроек; Выберите: «копировать» - нажмите ENTER « копировать все» - нажмите ENTER. Для выхода нажмите EXIT.

#### Удаление изображений

Удаление изображения осуществляется при помощи пульта дистанционного управления в режиме полноэкранного или миниатюрного представления изображений. Удаление возможно только из внутренней памяти устройства.

#### <u>Удаление одного изображения</u>

В режиме миниатюрного представления изображений: Нажмите клавишу SETUP. На дисплее появится меню настроек; Выберите «Удалить» - нажмите клавишу ENTER «Удалить выбранное» - нажмите клавишу ENTER Для выхода из меню нажмите клавишу EXIT В режиме полноэкранного просмотра: Нажмите клавишу SETUP. На дисплее появится меню настроек; Выберите пункт «удалить» - нажмите ENTER Для выхода из меню нажмите клавишу EXIT

#### Удаление нескольких изображений

В режиме миниатюрного представления изображений: Выберите изображение при помощи клавиш навигации. Нажмите клавишу «Vol. +», чтобы подтвердить выбор, « Vol. –«, чтобы отменить выбор. Выберите таким образом несколько изображений для удаления. Нажмите клавишу SETUP. На дисплее появится меню настроек; Выберите «удалить» - нажмите ENTER «удалить выбранное» - нажмите ENTER. Для выхода из меню нажмите клавишу EXIT.

#### Удаление всех изображений.

В режиме миниатюрного представления изображений: Нажмите клавишу SETUP. На дисплее появится меню настроек; Выберите «удалить» - нажмите клавишу ENTER «удалить все» - нажмите ENTER Для выхода из меню нажмите клавишу EXIT. <u>Внимание:</u> Изображения удаляются без запроса о подтверждении; после нажатия клавиши ENTER отменить операцию невозможно.

## Печать фотографий

### (вставить картинки, см. в англ. Мануале)

Для печати нажмите кнопку «Print»

## Предупреждение

Пожалуйста, не вытаскивайте фотографию до тех пор, пока не закончится процесс печати.

Пожалуйста не удаляйте внешнее устройства ( USB, Flash, PC, DSC) до тех пор, пока не закончится процесс печати.

## Работа с музыкальными файлами

## (Вставить картинку)

Фоторамка поддерживает аудио файлы MP3. Их можно воспроизвести с карты памяти или из внутренней памяти устройства.

- 1. Выберите режим MUSIC (см. стр. ?? данного руководства). На экране появится список аудио файлов в формате MP3.
- 2. При помощи клавиш навигации «вверх»-«вниз» выберите нужный звуковой файл. Нажмите клавишу «вправо»-«влево», чтобы подтвердить \ отменить выбор.
- 3. Нажмите клавишу ENTER, чтобы начать воспроизведение.
- 4. Чтобы остановить воспроизведение и вернуться в меню выбора файлов нажмите клавишу EXIT.

#### <u>Настройка звука.</u>

Чтобы установить необходимый уровень громкости используйте клавиши «Vol. + \ Vol. – « пульта дистанционного управления.

#### Копирование \ удаление аудио файлов.

- 1. При помощи клавиш навигации «вверх \ вниз» выберите нужный файл из списка.
- 2. Нажмите клавишу «вправо \ влево», чтобы подтвердить \ отменить выбор.
- 3. Чтобы выбрать несколько файлов, повторите операции 1 и 2.
- 4. Нажмите клавишу SETUP. На дисплее появится меню настроек.
- 5. Выберите: «Копировать» или «Удалить» нажмите ENTER
- 6. Для выхода из меню нажмите клавишу EXIT.

*Внимание:* Копирование файлов возможно только с карт памяти во внутреннюю память устройства. Удаление файлов возможно только из внутренней памяти

устройства. Файл удаляется без запроса о подтверждении; после нажатия клавиши ENTER отменить операцию невозможно.

## Работа с видео файлами (ВСТАВИТЬ КАРТИНКУ)

Фоторамка поддерживает видео файлы MPEG4, AVI, MOV. Их можно воспроизвести с карты памяти или из внутренней памяти устройства.

- 1. Выберите режим VIDEO (см. стр. ?? данного руководства). На экране появится список видео файлов.
- 2. При помощи клавиш навигации «вверх» «вниз» выберите нужный видео файл. Нажмите клавишу «вправо» «влево», чтобы подтвердить \ отменить выбор.
- 3. нажмите ENTER, чтобы начать воспроизведение.
- 4. Чтобы остановить воспроизведение и вернуться в меню выбора файлов нажмите клавишу EXIT.

*Внимание!* Устройство поддерживает видео в форматах AVI и MOV, снятое с помощью цифровой фотокамеры.

#### Настройка звук видео

Чтобы установить необходимый уровень громкости используйте клавиши "Vol. +" \ Vol. –" пульта дистанционного управления.

#### Копирование \ удаление видео файлов

Копирование \ удаление видео файлов осуществляется аналогично аудио ( см. стр. ?? руководства)

## Работа с файлами. (вставить картинку)

Эта функция позволяет управлять файлами, которые поддерживает цифровая фоторамка.

- 1. При помощи клавиш навигации «вверх \ вниз» выберите нужный файл из списка.
- 2. Нажмите клавишу «вправо»-«влево», чтобы подтвердить \ отменить выбор.
- 3. Нажмите SETUP чтобы копировать \ удалить файл из внутренней памяти
- 4. Нажмите ENTER, чтобы начать воспроизведение.
- 5. Чтобы остановить воспроизведение и вернуться в меню выбора файлов нажмите клавишу EXIT.

## Настройка фоторамки

Вы можете менять настройки цифровой фоторамки с помощью клавиш управления, расположенных на боковой панели цифровой фоторамки или с помощью пульта дистанционного управления. Чтобы получить доступ к меню настроек удерживайте в течение некоторого времени клавишу EXIT на панели управления или нажмите клавишу SETUP пульта дистанционного управления. На дисплее устройства появится меню настроек.

**Внимание:**Доступ к настройкам невозможен в режиме автоматического просмотра изображений (slide show).

| Пункт меню | Описание | Варианты |
|------------|----------|----------|
|            |          | настроек |
|            |          |          |

| Сброс настроек | Возврат к настройкам «по умолчанию»       |          |
|----------------|-------------------------------------------|----------|
|                |                                           |          |
| Язык           | Выбор языка меню +РУССКИЙ, я забыл 😊      | English  |
|                |                                           | Italian  |
|                |                                           | German   |
|                |                                           | French   |
|                |                                           | Spanish  |
|                |                                           | Portugal |
|                |                                           | Italian  |
|                |                                           | Dutch    |
| Яркость \      | Настройка яркости \ контрастности         |          |
| контрастность  |                                           |          |
| Цветность \    | Настройка цветности \ оттенков            |          |
| оттенки        |                                           |          |
| Форматирование | Удаление всех данных из внутренней памяти |          |
| памяти         | устройства                                |          |

•

Настройка фоторамки в режиме миниатюрного представления изображений

| Пункт меню     | Описание                                | Варианты настройки |
|----------------|-----------------------------------------|--------------------|
| Размер         | Выбор размера изображения               | исходный           |
| изображения    |                                         | оптимальный        |
| Эффекты слайд  |                                         | Выключить          |
| шоу            |                                         | Fade(проявление)   |
|                |                                         | Shutter(наезд)     |
|                |                                         | Cross comb         |
|                |                                         | (перекрестное      |
|                |                                         | комбинирование)    |
|                |                                         | Mask ( маска )     |
|                |                                         | Brick (кирпичи)    |
|                |                                         | Dissolve           |
|                |                                         | (растворение)      |
|                |                                         | Bar (полоски)      |
|                |                                         | Expansion          |
|                |                                         | (растяжение)       |
|                |                                         | Silk(Нити)         |
|                |                                         | Random             |
|                |                                         | (Произвольно)      |
| Интервал slide | Установка интервала между сменой        | 3 секунды          |
| show           | изображений в режиме автоматического    | 5 секунды          |
|                | просмотра изображений( slide show)      | 10 секунд          |
|                |                                         | 30 секунд          |
|                |                                         | 60 секунд          |
| Произвольная   | Установка произвольного порядка смены   | Включить           |
| смена          | фотографий в режиме автоматического     |                    |
| фотографий     | просмотра фотографий (slide show)       | Выключить          |
| Копировать     | Копирование файца с карты памяти во     |                    |
| nompobulb      | внутреннюю память фоторамки Лоступно    |                    |
|                | при использовании внешней карты памяти  |                    |
|                | USB носителя в качестве источника       |                    |
|                | изображений                             |                    |
| Удалить        | Удалить выбранный файл из памяти        |                    |
|                | фоторамки. Доступно при использовании   |                    |
|                | внутренней памяти фоторамки в качестве  |                    |
|                | источника изображения                   |                    |
| Добавить в     | Выбор изображений для воспроизведения в |                    |
| избранное      | режиме автоматического просмотра        |                    |
|                | изображений (slide show) или            |                    |
|                | полноэкранного просмотра. Если ни одно  |                    |
|                | изображение не добавлено в избранное,   |                    |
|                | осуществляется воспроизведение всех     |                    |
|                | имеющихся изображений.                  |                    |
| Язык           | Выбор языка меню                        | English            |
|                |                                         | German             |
|                |                                         | French             |
|                |                                         | Spanish            |
|                |                                         | Portugal           |
|                |                                         | Italian            |
|                |                                         | Dutch              |
|                |                                         | Русский            |

|                                      | Отизация                                  | Denveryny         |
|--------------------------------------|-------------------------------------------|-------------------|
| Пункт меню                           | Описание                                  | Барианты          |
| Размер изображения                   | Выбор размера изображения                 | исходный          |
|                                      |                                           | оптимальный       |
| Эффекты slide show                   | Выбор способа смены изображений на        | Выключить         |
|                                      | экране в режиме автоматического           | Fade (проявление) |
|                                      | просмотра изображений (slide show)        | Shutter (наезд)   |
|                                      |                                           | Cross comb        |
|                                      |                                           | (перекрестное     |
|                                      |                                           | комбинирование)   |
|                                      |                                           | Mask (маска)      |
|                                      |                                           | Brick (кирпичи)   |
|                                      |                                           | Dissolve          |
|                                      |                                           | (растворение)     |
|                                      |                                           | Bar (Полоски)     |
|                                      |                                           | Expansion         |
|                                      |                                           | (растяжение)      |
|                                      |                                           | Silk (Нити)       |
|                                      |                                           | Random            |
|                                      |                                           | (Произвольно)     |
| Интервал slide show                  | Установка интервала между сменой          | 3 секунды         |
|                                      | изображений в режиме автоматического      | 5 секунд          |
|                                      | просмотра фотографий (slide show)         | 10 секунд         |
|                                      |                                           | 30 секунд         |
|                                      |                                           | 60 секунд         |
| Произвольная смена                   | Установка произвольного порядка смены     | Включить          |
| фотографий                           | фотографий в режиме автоматического       | Выключить         |
|                                      | просмотра фотографий (slide show)         |                   |
| Повернуть                            | Поворот изображения на 90 градусов против |                   |
|                                      | часовой стрелки                           |                   |
| Масштабировать                       | Увеличение выбранного изображения         |                   |
| Язык                                 |                                           | English           |
|                                      |                                           | German            |
|                                      |                                           | French            |
|                                      |                                           | Spanish           |
|                                      |                                           | Portugal          |
|                                      |                                           | Italian           |
|                                      |                                           | Dutch             |
|                                      |                                           | Русский           |
| Яркость                              | Настройка яркости \ контрастности         |                   |
| Контрастность<br>Пратность \ оттонич |                                           |                   |
| цветность / оттенки                  | пастроика цветности \ оттенков            |                   |

## Установка картриджа

Удалите все подключенные устройства и переведите выключатель питания в положение "OFF" (выключено)

#### (ВСТАВИТЬ КАТРИНКИ ИЗ МАНУАЛА НА ИНГЛИШЕ)

#### Меры предосторожности при работе с картриджем

- Не касайтесь красящей ленты и не кладите картридж на пыльную поверхность. Если на красящей ленте имеются отпечатки пальцев или пыль, то печать высокого качества не получится.

- Никогда не помещайте руки (другие части тела) или посторонние предметы в отсек картриджа. Термопечатающая головка сильно нагревается.

- Не извлекайте картридж во время печати.

- Не храните картридж в условиях высоких температур, влажности, пыли.

#### Часто задаваемые вопросы (FAQ)

Вопрос: Какие форматы поддерживает фотопринтер?

Ответ : Фотопринтер поддерживает следующие форматы карт памяти Secure Digital<sup>TM</sup>, Multimedia card<sup>TM</sup>, Memory stick <sup>TM</sup>.

Вопрос: Фотопринтер установлен. Почему он не включается?

Ответ:

- 1. Проверьте правильность подключения кабеля питания (см. стр.8 данного руководства). Убедитесь, что вилка питания помещена в розетку.
- 2. Убедитесь, что выключатель питания, расположенный на задней панели фоторамки переведен в положение "on" (включено)
- 3. если неполадка не устранена после выполнения вышеописанных действий, обратитесь за помощью а авторизованный сервисный центр.

Вопрос: Карта памяти помещена в слот для карт памяти. Почему фотографии не отображаются?

Ответ:

- 1. Убедитесь, что Вы используете flash карту совместимого формата. Поддерживаемые форматы flash карты смотрите на странице ? данного руководства.
- 2. Убедитесь, что файлы на данной карте памяти имеют совместимый формат. Поддерживаемые форматы файлов перечислены на странице ? данного руководства.
- 3. Выключите питание и убедитесь, что flash карта находится в слоте, предназначенном для данного формата flash карт (смотрите страницу ? данного руководства).

4. Убедитесь, что выбран раздел меню, соответствующий данной flash карте памяти. Если карта размещена правильно, то перед Вами появится меню для данной flash карты.

Примечание: В некоторых цифровых фото камерах используется нестандартный формат для записи получаемых изображений и видео записей. Для уточнения формата изображений и видео записей Вашей фото камеры обратитесь к документации фото камеры. Из-за различий в используемых стандартах некоторые типы flash карт могут быть несовместимы с данным продуктом.

#### Вопрос:

Почему некоторые фотографии загружаются быстрее, чем другие?

#### Ответ:

Фотографии большего разрешения загружаются медленнее, чем фотографии меньшего разрешения. Используя фотографии меньшего разрешения, Вы сократите время загрузки (поддерживает до 16мега пикселей).

#### Вопрос:

Можно ли подключать несколько карт памяти одновременно? **Ответ:** 

Да. Поместите карты памяти в соответствующие слоты и включите питание. На дисплее появится экран выбора карт.

#### Вопрос:

Имеет ли устройство встроенную память? Ответ: Да. Объем встроенной памяти составляет 256 Мб.

Вопрос:

Фотопринтер поддерживает все форматы JPEG?

Ответ:

Нет, фотопринтер поддерживает Standart JPEG. Некоторые изображения, загружаемые из Интернета могут не поддерживаться фотопринтером.

| Продукт                          | Цифровая фоторамка с принтерным                                     |
|----------------------------------|---------------------------------------------------------------------|
|                                  | модулем(дисплей: LCD 8 дюймов)                                      |
| Модель                           | PF-1X                                                               |
| Разрешение                       | 800*600 пикселей (Super VGA)                                        |
| Поддерживаемый формат Flash карт | Secure Digital <sup>™</sup> , Multimedia Card <sup>™</sup> , Memory |
|                                  | Stick <sup>TM</sup> , Memory Stick Pro <sup>TM</sup> , Memory Stick |
|                                  | Duo <sup>TM</sup> , Memory Stick Pro Duo <sup>TM</sup> , xD Memory  |

|                                  | card <sup>TM</sup>                      |
|----------------------------------|-----------------------------------------|
| Поддерживаемый формат фотографий | Standart JPEG                           |
| Особенности                      | Сублимационная печать фотографий        |
|                                  | Размер отпечатанных снимков 10*15 см    |
|                                  | Режим автоматического просмотра         |
|                                  | фотографий (slide show)                 |
|                                  | Видео эффекты автоматического просмотра |
|                                  | фотографий (slide show)                 |
|                                  | Установка интервала для автоматического |
|                                  | просмотра фотографий (slide show)       |
|                                  | Восемь вариантов настройки для выбора   |
|                                  | оптимального режима просмотра           |
|                                  | Возможность соединения с компьютером,   |
|                                  | мобильным телефоном, КПК                |
| USB порты                        | USB 1.1                                 |
| Питание Вход                     | 100В-240В, 50-60 Гц                     |
| Выход                            | 9B, 2A                                  |
| Размеры                          | 265*224*99 мм                           |
| Технология печати                | Сублимационная термопечать              |
| Разрешение печати                | 300 dpi                                 |
| Внутренняя память                | 256 Mb                                  |
| Размер печатного снимка          | 10*15 см (4" * 6")                      |
| Условия эксплуатации             | Температура 10-35° С, Относительная     |
|                                  | влажность 10-80%                        |
| Ресурс картриджа                 | 36 отпечатков                           |